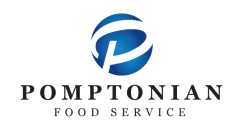

## **FD MealPlanner Instructions**

- 1. <u>https://www.fdmealplanner.com/#menu/mp/Woodbridge</u>
- 2. Click on Register

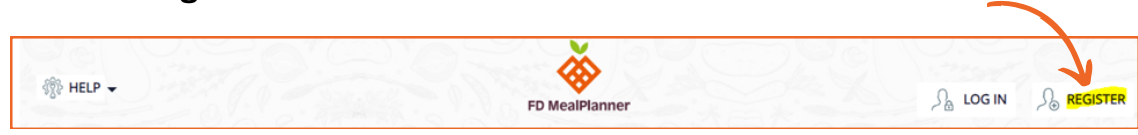

3. Enter information into required fields.

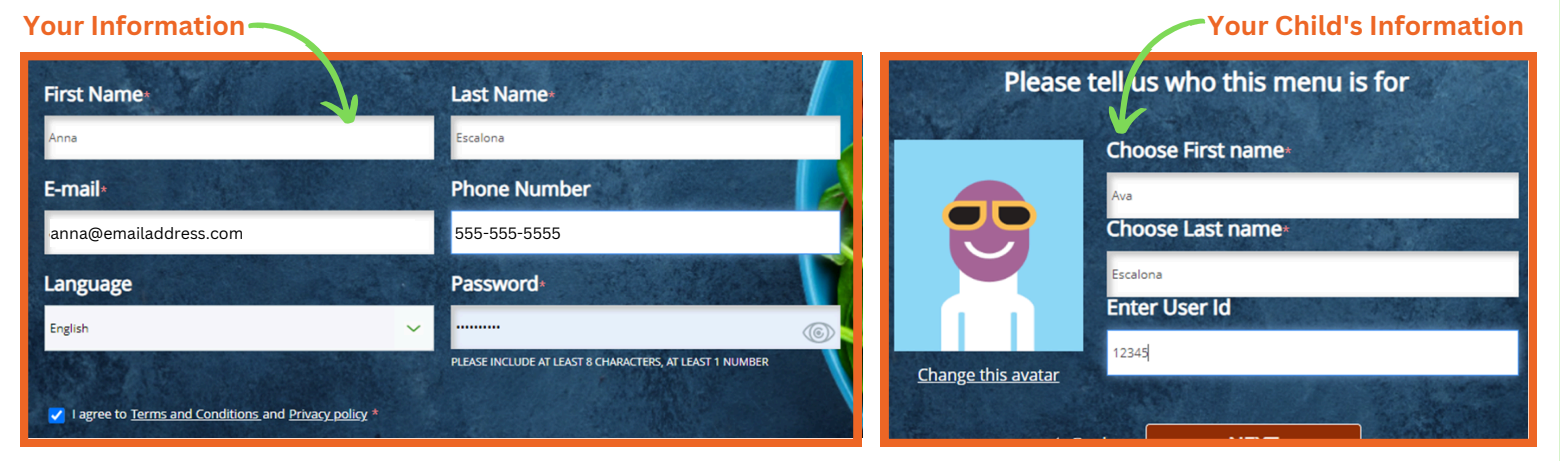

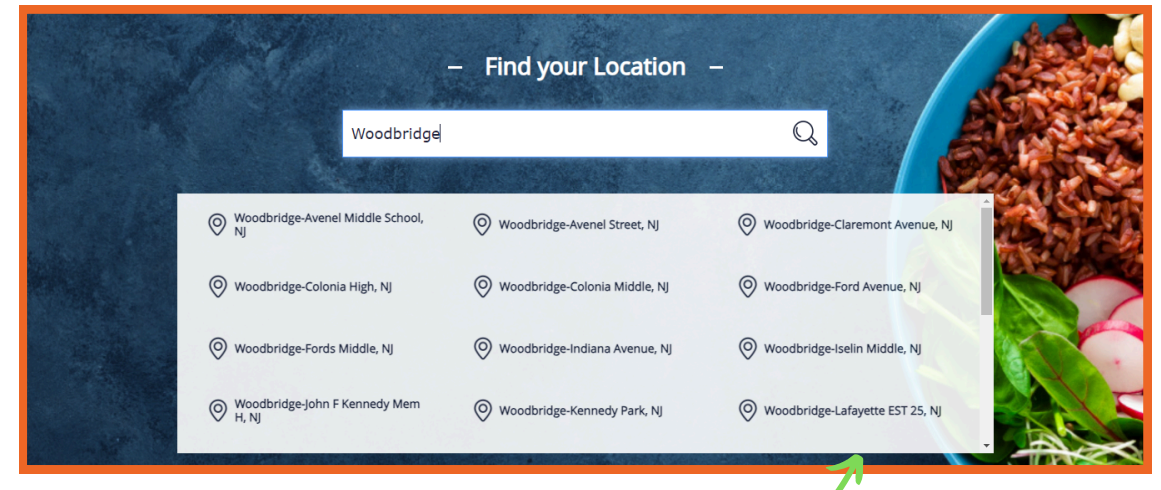

## Select your child's school

4. Log in & Select Profile

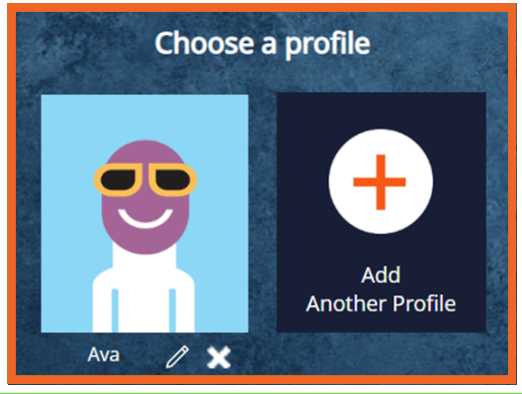

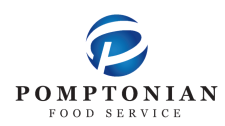

## **FD MealPlanner Instructions**

II Brea

- 5. Select Meal Period
- 6. Select Grade Level if Applicable

|      | Please Select a Meal Period |
|------|-----------------------------|
| fact | Linch                       |

7. Select Build & Order A Meal

| Allergen & Dietary           | Icon Key ()<br>to see its nutritionals and allergens  | Build & Order A                                      | Meal 🛆 PR                                      | INTABLE MENU                                  |
|------------------------------|-------------------------------------------------------|------------------------------------------------------|------------------------------------------------|-----------------------------------------------|
| MONDAY                       | TUESDAY                                               | WEDNESDAY                                            | THURSDAY                                       | FRIDAY                                        |
| NTREE 24<br>izza Crunchers O | ENTREE 25<br>Breaded Chicken Patty on a<br>Bun $\psi$ | ENTREE 26<br>Boneless Chicken Wings &<br>Dinner Roll | ENTREE 27<br>Pasta w/ Meatballs<br>Dinner Roll | 7 ENTREE 28<br>Pizzeria Pizza<br>Tossed Salad |
|                              |                                                       |                                                      |                                                |                                               |

8. Select desired entree and milk variety. Fruit and vegetable will automatically be provided.

| ENTREE (All sides come with the Entree's automatically) |           |  |
|---------------------------------------------------------|-----------|--|
| Boneless Chicken Wings 🤯                                | QTY: 1 🗘  |  |
| ☑ Dinner Roll                                           | QTY: 1    |  |
| Bagel & Yogurt Bag                                      | QTY: 0    |  |
| Bagel                                                   | QTY: 0 \$ |  |

- 9. Click "Add Items to Cart"
- 10. If ordering for the entire month, repeat steps 7 & 8 for each day of the month
- 11. Click on the cart icon, located on the top left of the screen
- 12. Click "Checkout"
- 13. Choose Delivery Method: Pickup
- 14. Select Pickup Point: This is your child's classroom number
- 15. Choose Payment Mode: Enter your student's ID
- 16. Lastly, Click Place Order
  - 🛨 You can also pre-order your child's lunch on the FDMealPlanner App
  - ★ Please add funds to your child's lunch account through PaySchoolCentral
  - $m m{\star}$  Meals for the following day must be ordered no later than 10pm the night before